# Affichage fractionnaire, précision de l'affichage

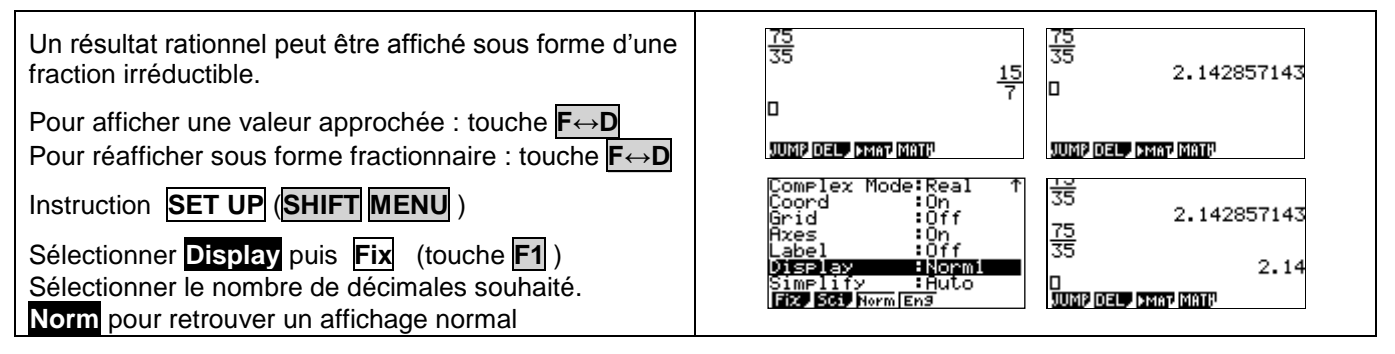

## Effacer des calculs, modifier un calcul

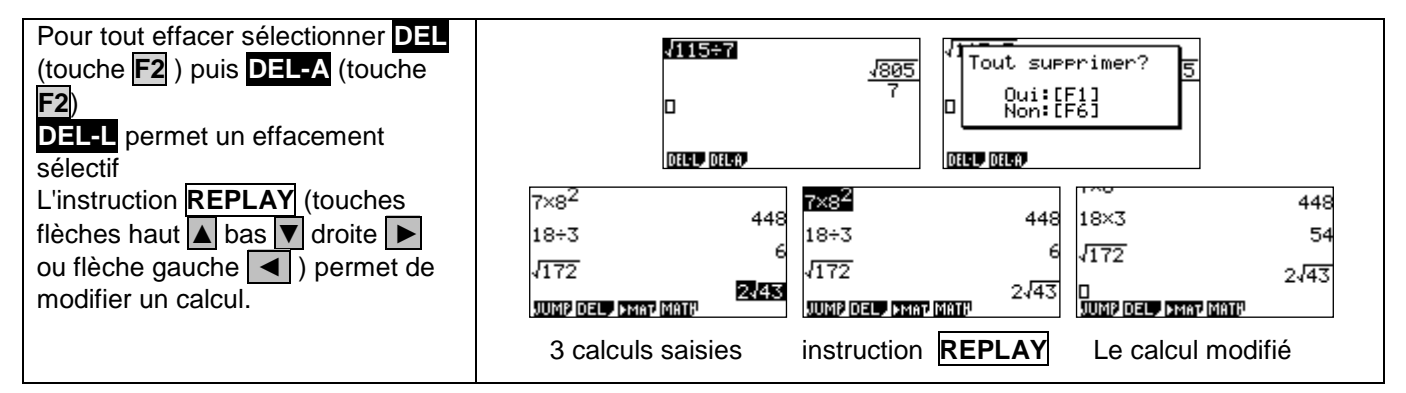

## **Dérivation - Intégration**

| Touche <b>OPTN</b> puis instruction <b>CALC</b> (touche <b>F4</b> ) | $\frac{d}{dx}(\chi^2) _{\chi=3}$                                  |
|---------------------------------------------------------------------|-------------------------------------------------------------------|
| Syntaxe de l'instruction d/dx (touche F2) :                         |                                                                   |
| d/d <i>x</i> (expression, valeur).                                  | Some andra Stark form Somn d                                      |
| Touche <b>OPTN</b> puis instruction <b>CALC</b> (touche <b>F2</b> ) |                                                                   |
| Syntaxe de l'instruction dx (touche F4)                             | 9                                                                 |
| [ dx(expression, borne inf, borne sup).                             | Solve and stars from Solve of Solve and stars stars from Solve of |

#### Probabilités :

| <b>Loi Binomiale :</b><br>Probabilité de l'évènement " $X = k$ "<br>Menu <b>OPTN</b> et choix <b>F5</b> ( <b>STAT</b> ), <b>F3</b> ( <b>DIST</b> ) <b>F5</b> ( <b>BINM</b> ) et<br>enfin <b>F1</b> ( <b>BPd</b> )                                  | BinominalPD(5,10,0.2)         0.0264241152         BFd         BFd         BFd         BFd |
|----------------------------------------------------------------------------------------------------|--------------------------------------------------------------------------------------------|
| Renseigner : (le nombre de succés <i>k</i> , nombre d'essais,<br>probabilité de succès)<br>Probabilité de l'évènement " $X \le k$ "<br>Menu <b>OPTN</b> et choix <b>F5</b> ( <b>STAT</b> ), <b>F3</b> ( <b>DIST</b> ) <b>F5</b> ( <b>BINM</b> ) et | BinominalCD(4,10,0.2)<br>0.9672065024                                                      |
| enfin <b>F2</b> (Bcd)<br>Renseigner : (le nombre de succès <i>k</i> , nombre d'essais,<br>probabilité de succès)                                                                                                    | BP3 BC3 INVB                                                                               |

| Loi Normale :<br>Probabilité de l'événement " <i>a</i> < <i>X</i> < <i>b</i> "<br>Menu OPTN et choix F5 ( STAT) puis F3 DIST et enfin<br>F1 (NORM)<br>Sélectionner Ncd (F2) puis renseigner : ( <i>a</i> , <i>b</i> , écart<br>type, moyenne) | NormCD(3,4,√0.1089,3▶                                                                             |
|----------------------------------------------------------------------------------------------------|---------------------------------------------------------------------------------------------------|
| <u>Probabilité des événements " <math>X &lt; b</math>" et " <math>X &gt; a</math>"</u><br>Pour calculer $P(X < b)$ on peut saisir comme borne<br>inférieure une valeur très petite par exemple -10 <sup>99</sup> .                            | NormCD(-10 <sup>99</sup> ,3,√0.10) <b>4</b> 0 <sup>99</sup> ,3,√0.1089,3.35)<br>0.1444344836<br>D |
| Menu <b>OPTN</b> et choix <b>F5</b> (STAT) puis <b>F3</b> DIST et enfin<br><b>F1</b> (NORM)<br>Sélectionner <b>Ncd</b><br>puis renseigner : (-10^99, <i>b</i> , écart type, moyenne)                                                          | NormCD(4,10 <sup>99</sup> ,√0.108↑                                                                |
| Pour calculer $P(X > a)$ on peut saisir comme borne supérieure une valeur très grande par exemple 10 <sup>99</sup> .                                                                                                    | JUMP DEL PMAT MATU JUMP DEL PMAT MATU                                                             |
| Menu <b>OPTN</b> et choix <b>F5</b> ( STAT) puis <b>F3</b> DIST et enfin <b>F1</b> (NORM)                                                                                                    |                                                                                                   |
| Sélectionner <b>Ncd</b><br>puis renseigner : ( <i>a</i> , 10 <sup>99</sup> , écart type, moyenne)                                                                                                    |                                                                                                   |
| Déterminer $\underline{m_1}$ tel que $P(X < \underline{m_1}) = \underline{p_1}$<br>Menu <b>DISTR</b> (touches <b>2ND VARS</b> )<br>Sélectionner <b>INVN</b>                                                                                   | InvNormCD(0.95,√0.100)                                                                            |
| puis renseigner : ( $p_1$ , écart type, moyenne)                                                                                                    | NPd NCd INVN                                                                                      |

# <u>Suites</u>

| Dans le menu principal sélectionner<br><b>RECUR</b> puis saisir la suite.                                                                       |  |
|----------------------------------------------------------------------------------------------------|--|
| Table et représentation graphique avec les menus<br>habituels.<br>Pour plus de détails voir les fiches 320 et 330<br>(Construction en escalier) |  |

# **Matrice**

| On donne $A = \begin{pmatrix} 2 & 3 \end{pmatrix}$ . Calculer 5A, A <sup>3</sup> et A <sup>-1</sup>                                                                                                    | Mat H HONE<br>Mat B : None<br>Mat C : None<br>Mat D : None<br>Mat D : None<br>Mat E : None<br>Mat F : None<br>Mat F : None<br>Mat F : None<br>DEL OILY OIL |
|----------------------------------------------------------------------------------------------------|----------------------------------------------------------------------------------------------------|
| <b>MAT</b> (touche <b>S</b> ) puis sélectionner <b>MAT A</b> :<br>Définir le format, ici $m = 2$ et $n = 2$ .                                                                                                    | 5×Mat A<br>[5 15]<br>[10 15]<br>Mat A <sup>3</sup><br>[31 57]                                                                                              |
| Saisir les éléments de la matrice et retourner à l'écran de calcul (presser deux fois <b>EXIT</b> )                                                                                                    |                                                                                                    |
| On saisit 5 × Mat A (pour Mat presser <b>SHIFT</b> puis <b>2</b> , et<br>pour A utiliser <b>ALPHA</b> puis <b>X, 0</b> , <b>T</b> )<br>On saisit ensuite Mat A^3 puis Mat $A^{-1}$ (touche <b>x</b> <sup>-1</sup> ) | $\begin{bmatrix} 1.38 & 69 \end{bmatrix}$ Mat A <sup>-1</sup> $\begin{bmatrix} -1 & 1 \\ \frac{2}{3} & -\frac{1}{3} \end{bmatrix}$                         |

# $\Rightarrow$ Compléments

#### Nombre dérivé à partir de l'écran graphique

| Introduire la fonction <i>f</i> par exemple en <b>Y1</b> et tracer la courbe. Ci-contre, la fonction carré. | Draw Type :Connect<br>Graph Func :On<br>Dual Screen :Off<br>Simul Graph :Off |
|----------------------------------------------------------------------------------------------------|------------------------------------------------------------------------------|
| Instruction SET UP (touches SHIFT MENU)                                                                     | Berlivative Fun<br>Background None<br>Dogle Bad                              |
| Sélectionner <b>Derivative</b> puis choisir <b>On</b> (touche <b>F1</b> ).                                  |                                                                              |
| Utiliser l'instruction <b>Trace</b> pour décrire la courbe.                                                 |                                                                              |
| En chaque point, l'écran affiche les coordonnées et le nombre dérivé.                                       | dv/dx=3<br>x=1_5 y=2,25                                                      |

## Intégrale à partir de l'écran graphique

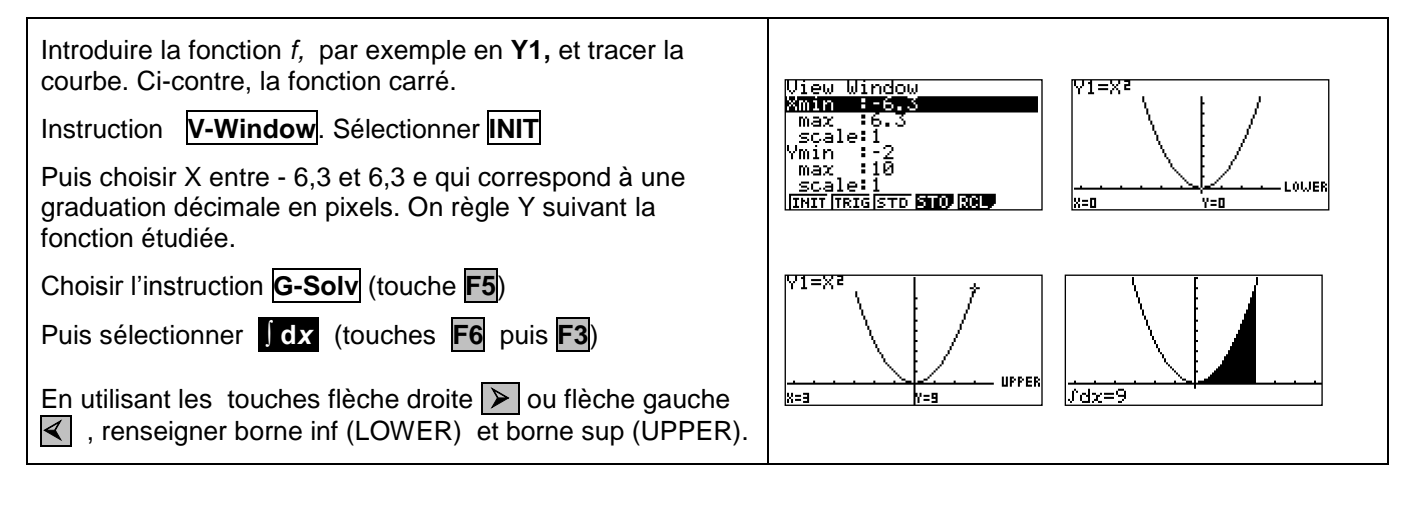